# مكحتلا تادحو مادختساب ددعتملا ثبلا نيوكت (WLCs) ةيكلساللا ةيلحملا ةكبشلا يف (CAPWAP) لوصولا طاقنو

# تايوتحملا

<u>ةمدقملا</u> <u>ةىساسألا تابلطتملا</u> <u>تابلطتملا</u> <u>ةمدختسملا تانوكملا</u> <u>WLCs ىف ددعتملا ثالا</u> <u>فلتخم WLC ىف ثالا كولس</u> WLC ىلع IGMP عالطتس <u>ىكلساللا ثبلا ددعتم لاوجتلا</u> ددعتملا ثبلا عضو مادختسال تاداشرإ (ةكتش لاددع]) Network Setup نىوكترا <u>ددعتملا ثبلل ةيكلساللا ةكبشلا نيوكت</u> <u>ءالمعلل WLAN ةكبش نىوكت</u> <u>(GUI) ةيموسرلا مدختسملا ةمجاو ربع ددعتملا ثبلا عضو نيوكت</u> <u>(رماوألا رطس ةەجاو) CLI ربع ددعتملا ثبلا عضو نيوكت</u> ددعتملا ثبال قىكلسلا قكبش لانىوكت <u>اهحالصاو ءاطخألا فاشكتساو ةحصلا نم ققحتلا</u> ةلص تاذ تامولعم

# ەمدقملا

ةطقن ذفنم نزو فيفخو (WLCs) مكحت زاهج lan يكلسال لكشي نأ فيك ةقيثو اذه فصي (ينث) multicast.

# ةيساسألا تابلطتملا

### تابلطتملا

:ةيلاتا عيضاوملاب ةفرعم كيدل نوكت نأب Cisco يصوت

Cisco WLCs و لوصولا طاقن نيوكتب ةيساسأ ةفرعم •

ةيكلس ةكبش يف ددعتملا ثبلاو يساسألا هيجوتلا نيوكت ةيفيك ةفرعم •

نيوكتلا اذه ةلواحم لبق تابلطتملا هذه ءافيتسا نم دكأت.

### ةمدختسملا تانوكملا

ةيلاتلا ةيداملا تانوكملاو جماربلا تارادصإ ىلإ دنتسملا اذه يف ةدراولا تامولعملا دنتست:

- Cisco 3504 WLC رادصإلاا ،تباثلاا جمانربلا لغشي يذلا 8.5
- Cisco 3702 Series LAPs ةلسلسلان م Lightweight عضولاا يف لوصول اطاقن •
- الوجم عم يكلساللا Intel(R) Dual Band Wireless-AC 8265 لوجم عم يكلساللا
- دisco ios <sup>®</sup> قالطإ ةيجمرب (18) 12.2 قالطإ قيجمرب (18) دان دان الطإ قيجمر الطايق الما الطايق الما الط
- isco IOS Software، جمانرب لغشت يتلا Series الوحم Cisco 3650 Series الوحم 16.3.7

ةصاخ ةيلمعم ةئيب يف ةدوجوملا ةزهجألاا نم دنتسملا اذه يف ةدراولا تامولعملا ءاشنإ مت. تناك اذإ .(يضارتفا) حوسمم نيوكتب دنتسملا اذه يف ةمدختسُملا ةزهجألا عيمج تأدب رمأ يأل لمتحملا ريثأتلل كمهف نم دكأتف ،ليغشتلا ديق كتكبش.

# WLCs يف ددعتملا ثبلا

يتلا ددعتملا ثبلا ةقيرط نيوكت كنكميف ،مزحلل ددعتملا ثبلا معدت كتكبش تناك اذإ وأ لوصولا طاقن عيمج ىلإ CAPWAP ربع ددعتملا ثبلا مزح لقنل مكحتلا ةدحو اهمدختست نيعضو يف ددعتملا ثبلا ذيفنتب مكحتلا ةدحو موقت .تقولا سفن يف طاقن ةدع:

- ثبلا مزح نم ةمزح لك ديحوتب مكحتلا ةدحو موقت ،عضولا اذه يف يداحألا ثبلا عضو نكمي نكلو ،لاعف ريغ عضولا اذه .مكحتلا ةدحوب ةطبترم لوصو ةطقن لكل ددعتملا ددعتملا ثبلا معدت ال يتلا تاكبشلا ىلع هبلط.
- قعومجم ىلإ ددعتملا ثبلا مزح مكحتلا ةدحو لسرت ،عضولا اذه يف ددعتملا ثبلا عضو ىلع ةيفاضإلا تافورصملا ليلقت ىلع ققيرطلا هذه لمعت .ددعتملا ثبلل CAPWAP نم ةيلاعف رثكا ققيرط يهو ،كتكبش ىلإ ةمزحلا خسن لمع لقنو مكحتلا قدحو جلاعم قطقنل قفلتخم ةيعرف ةكبش/VLAN قكبش مدختست امدنع .يداحألا ثبلا ةقيرط قداعا معدل يكلسلا بناجلا ىلع ايمازلإ ددعتملا ثبلا هيجوت نوكي ،WLC و لوصولا قداعا معدل يكلسلا بناجلا ىلع ايمازلإ ددعتملا ثبات ميجوت نوكي ،WLC و لوصولا

ةكبشلا نم ددعتم ثب ةمزح مكحتلا ةدحو ملتستو ددعتملا ثبلا عضو نيكمتب موقت امدنع ةداعاو CAPWAP مادختساب ةمزحلا نيمضتب موقت مكحتلا ةدحو نإف ،ةيكلسلا ةيلحملا ةهجاو امئاد مكحتلا ةدحو مدختست .CAPWAP ددعتملا ثبلا ةعومجم ناونع ىلا قمزحلا هيجوت قمزحلا ددعتملا ثبلا قعومجم يف لوصولا طاقن ىقلتت .ددعتملا ثبلا مزح لاسرال قرادإلا عالمعلا ىقل عي يتلا المحاول على قن عمل BSSID تالوكوتورب عيمج ىل المليوحتب موقتو لك ىل ثبي ددعتملا ثبلا ن أودبي ،لوصولا قطقن روظنم نم .اهيل عرم عن من الال قرار قرار SSIDs.

### فلتخم WLC يف ثبلا كولس

ا هيجوت ةداعإ نيكمت متي مل ام (رورم ةكرح upNP لثم) طبر ثب يأ WLC لا لسري ال ،ايضارتفا لا نم رمأ اذه تردصأ .ثبلا

#### config network broadcast enable

:(GUI) ةيموسرلا مدختسملا ةهجاو مادختساب اەنيكمت كنكمي وأ

| ،، ،،، ،،<br>cısco                                                                                                    | MONITOR W                                                                                                    | <u>/</u> LANs <u>C</u>                                       |                                                                                                    | WIRELESS                                                                                                    | SECURITY       | MANAGEMENT | COMMANDS   | HELP | <u>F</u> EEDBACK | Save Configuration   Ping | Logout   <u>R</u> efresh |
|----------------------------------------------------------------------------------------------------|----------------------------------------------------------------------------------------------------|--------------------------------------------------------------|----------------------------------------------------------------------------------------------------|----------------------------------------------------------------------------------------------------|----------------|------------|------------|------|------------------|---------------------------|--------------------------|
| Controller<br>General<br>Icons<br>Inventory<br>Interfaces<br>Interface Groups<br>Multicast<br>Network Routes<br>Fabric Configuration<br>Redundancy | MONITOR W<br>General<br>Name<br>802.3x Flow C<br>LAG Mode on<br>Broadcast For<br>AP Multicast N<br>AP IPv6 Multic<br>AP Fallback<br>CAPWAP Prefe | Control Mo<br>next rebor<br>rwarding<br>Mode 1<br>icast Mode | over the second second se | WIRELESS<br>WIFI-cisco-mai<br>Disabled ~<br>Enabled ~<br>Enabled ~<br>Unicast ~<br>Enabled ~<br>Enabled ~<br>Enabled ~<br>Unicast ~<br>Enabled ~<br>Enabled ~<br>Enabled ~<br>Unicast ~<br>Enabled ~<br>Enabled ~<br>Enable | in-ct8510-prim |            | COMMANDS - | HELP | FEEDBACK         | (LAG Mode                 | Apply                    |
| <ul> <li>Mobility Management</li> <li>Ports</li> <li>NTP</li> </ul>                                                                                | Fast SSID cha<br>Link Local Brid<br>Default Mobili<br>RF Group Nan                                                                               | ange<br>idging<br>lity Domain<br>me                          | n Name                                                                                                    | Disabled V<br>Disabled V<br>wifi-cisco-mai                                                                                                    | in             |            |            |      |                  |                           |                          |

ةيلحملا ةكبشلا يف مكحتلا رصنع ىلع ەنيوكت مت يذلا multicast mode ثيل مدختسي تبثي ال عيطتسي تنأ نأل اذه .ددعتملا ثبلا ليغشت متي مل اذا ىتح ،(WLC) ةيكلساللا بولسأ نوكي multicast لا نا ،كلذل .gui لي في multicast نكمي تنأ مل ام بولسألا وأ ناونعلا unicast يرك نوكي رورم ةكرح ةعاذا) لمعتسي ثبلا عضولا وه اذه ،قوف تتفتلا نوكي ثبلاو عنولا عنرك نوكي مسلاندما ولاي اي في multicast يفي عن ال اي ف multicast عن مي ال يف سلاندما ولي مالا يف سلاندما ولي مالا يف multicast اي يف سلاندما اي اي ف مورم نع تل سرأ نوكي طبر ثب لك) بولسأ اذه لمعتسي ثبلا كلذ دعب ،ناونع م APs).

وه CAPWAP ددعتملا ثبلل مدختسملا ذفنملا مقر ناك ،7.5 رادصإلا ىتح **:ةظحالم** 12224. ىل مدختسملا ذفنملا مقر رييغت متي ،هدعب امو 7.6 رادصإلا نم 5247.

ةيكلساللاا ةيلحملاا ةكبشلاا يف مكحتلا ةدحو نم AAA زواجت عم ددعتملاا ثبلاا معد متي مكحتلا ةدحو ىلع IGMP لوكوتورب ىلع لفطتلاا نيكمت بجي .ثدحالا تارادصإلاو 4.2 رادصإلاا مكحتلا قدحو علىع ددعتملا ثبلا لعجل

#### WLC ىلع IGMP عالطتسإ

يف مكحتلا رصنع ىلع (IGMP) تنرتنإلاا تاعومجم ةرادإ لوكوتورب ىلع لفطتلا معد متي متي امدنع .لضفاً لكشب ددعتملا ثبلا مزح هيجوتل (WLC) ةيكلساللا ةيلحملا ةكبشلا ئشنتو ،ريراقتلا جلاعتو ،ءالمعلا نم IGMP ريراقت مكحتلا قدحو عمجت ،ةزيملا هذه نيكمت ناونع نم ققحتلا دعب IGMP ريراقت نم (MGIDs) قديرفلا ددعتملا ثبلا تاعومجم تافرعم قينبلا لوحم ىل IGMP ريراقت لسرتو ،WLC قكبش مقرو 3 ققبطلل ددعتملا ثبلا ريراقتلا ما ناونع دم عن المعلول دمع الالالا

مادختساب لوصولا ةطقن ىلع لوصولا ةطقنل MGID لودج ثيدحتب مكحتلا زامج موقي مث ةنيعم ةعومجمل ددعتم ثب رورم ةكرح مكحت زامجلا ملتسي امدنع .ليمعلاب صاخلا MAC ناونع يتلا لوصولا طاقن طقف ،كلذ عمو .APs لك ىلا امهيجوت ديعي مناف ،ددعتملا ثبلا نم لسرت كلت ددعتملا ثبلا ةعومجم يف نيكرتشم وأ نوغصي نيطشن ءالمع ىلع يوتحت MGID مادختساب IP مزح ميجوت ةداعا متت .قددحملا WLAN قكبش ىلع ددعتملا ثبلا رورم ةكرح قداعا متت .قدومجم و لخدملاب قصاخلا مك ما تكس ماد خري مي ماد من عالم ع قداع مت .قدوم ما مادختساب عام مادح ميجوت من الماد مولي مولي من

ل ددعتملا ثبلل 1 رادصإلا Multicast Listener Discovery (MLD) عالطتسإ مكحتلا زامج معدي نيذلا ءالمعلل امريفوتو IPv6 ل ددعتملا ثبلا تاقفدت بقعتب ةزيملا مذه موقت IPv6. ماعلا ددعتملا ثبلا عضو نيكمت بجي ،IPv6 ل ددعتملا ثبلا معدل .امنوبلطي ل ددعتملا ثبلا لئاسر ەيجوت IPv6 ICMP، تالاصتإو تاەجوملا تانالعإ لثم ،IPv6 ICMP ل ددعتملا ثبلا ثبلا كئاسر ەيجوت ددعتملا ثبلا عضو نيكمت دنع ،كلذل ةجيتنو .لمعلل IPv6 ل ةبولطم ەذە نوكت ثيح ميجوت ةداعإ متت .DHCPv6 و ICMPv6 لئاسر ىلع رثوي ال ەنإف ،مكحتلا قدحو ىلع ماعلا .ال مأ ماعلا ددعتملا ثبلا عضو نيكمت مت اذإ امع رظنلا ضغب لئاسرلا ەذە

الحيحص كلذ نوكي ،IGMP لوكوتورب ىلع لفطتلا ليطعت دنع:

- ىلإ ددعتملا ثبلا تانايب لسرت امدنع 2 ةقبطلل MGID امئاد مكحتلا ةدحو مدختست ليبس ىلع .اەۋاشنإ مت ةەجاو لكل 2 ةقبطلل دحاو MGID نييعت متي .لوصولا ةطقن ةەجاولل 8 ل MGID نييعت متيو ،0 ةميقب MGID ىلع ةرادالا ةەجاو يوتحت ،لاثملا .ةيكيمانيد ةەجاو لك ءاشنإ عم ديزت يتلاو ،اەۋاشنإ مت يتلا ىلوألا ةيكيمانيدلا
- ا لودج ثيدحت متي ،كلذل ةجيتنو .هجوملا ىلإ ءالمعلا نم IGMP مزح هيجوت ةداعا متت IGMP لودج ثيدحت متي ،كلذل المجيتنو . لسارم رخآك ءالمعلاب صاخلا IP ناونع مادختساب هجوملل.

:احيحص كلذ نوكي ،IGMP لوكوتورب ىلع لفطتلا نيكمت دنع

- ة ققبطلا نم ددعتملا ثبلا رورم ةكرح عيمجل 3 ةقبطلل MGID امئاد مكحتلا ةدحو مدختست 2، ققبطلل ددعتملا ثبلا رورم ةكرح عيمجل .لوصولا ةطقن ىلإ اهلاسرا متي يتلا 3 2. ققبطلل MGID مادختسإ يف رمتست
- ةدجو ةطساوب اهصاصتما وأ نييكلساللا ءالمعلا نم IGMP ريرقت مزح كالهتسإ متي IGMP، مالعتسا هجوملا لسري نأ دعب .ءالمعلل مالعتسا ءاشنإب موقت يتلاو ،مكحتلا يغصملل IP ناونعك هب قصاخلا ةهجاولل IP ناونعب IGMP ريراقت مكحتلا ةدحو لسرت ناونع مادختساب هجوملل IGMP لودج ثيدحت متي ،كلذل ةجيتنو .ددعتملا ثبلا ةعومجمل IP .ددعتملا شبل عمتسمك مكحتلا قدحول IP
- ىلٍ مكحت ةدحو نم لاوجتلاب ددعتملا ثبلا تاعومجم ىلٍ عمتسي يذلا ليمعلا موقي امدنع ليمعل ددعتملا ثبلا ةعومجم تامولعم عيمج لاسراب ىلوألا مكحتلا ةدحو موقت ،ىرخأ ءاشنا ةيناثلا مكحتلا ةدحول نكمي ،كلذل ةجيتنو .ةيناثلا مكحتلا ةدحو ىلٍ عامتسالا لاسراب ةيناثلا مكحتلا ةدحو موقت .روفلا ىلع ليمعلل ددعتملا ثبلا قعومجم تامولعم عمتسي ليمعلا ماك يتلا ددعتملا تبلا تاعومجم عيمجل قكبشلا ىل الملاير يمتسي ليمعلا ملا يا ي
- نيرادصإلاا يف ابلاغ (WLC) ةيكلساللاا ةيلحملاا ةكبشلاا يف مكحتلا رصنع لمعي نم يناثلا رادصإلاا APs لوصولاا طاقن مدختست .IGMP لوكوتورب نم يناثلاو لوألا امدنع .CAPWAP لوكوتوربل ددعتملا ثبلاا ةعومجم ىلإ مامضنالل IGMPv2 لوكوتورب ناونعك اههيجوت ةداعإو اهتمجرت متي هنإف ،IGMPv3 ريراقت يكلساللا ءالمعلا لسري قكبشلا وحن (WLC) ةيكلساللا قيلحملا قكبشلا يف مكحتلا رصنع لالخ نم IGMPv2 نكمي هنأ ينعي اذهو .IGMPv2 يف تاباجإلا رفوت عقوتملا نم ،مث نمو .ةيكلسال قيكلسلا قكبشلا وحن (WLC) مي المال الاي يف مكحتلا رصن يا لالخ الم ينكمي هنأ ينعي اذهو .IGMPv2 يف تاباجإلا رفوت عقوتملا نم ،مث نمو .ةيكلسلا قيكلسلا قكبشلال عالمعل

#### :ةظحالم

مزح نييعت نكمي .مكحتلا ةدحوب ةصاخ (MGID) تاقبطلا ددعتم ليوحتلا تافرَّعم -مكحت يتدحو يف اهسفن VLAN ةكبش نم يتأت يتلا اهسفن ددعتملاً ثبلاً ةعومجم مكان من MGID تافرعم يلإ نيتفلتخم.

َ ثبلا نيوانع عيمجل دحاو MGID نييعت متي ،2 ةقبطُلُل ددعتملا ثبلاً نيكُمَت مت اذًا -ةەجاو نم يتأت يتلا ددعتملاً.

وه مكحتالا قدحول VLAN ةكبش لكل ةموعدمالا ددعتمالا ثبالا تالعومجم ددعل يُصقألااً دحالًا -100.

### يكلساللا ثبلا ددعتم لاوجتلا

ظافحلا وه ام ةيكلسال ةئيب يف ددعتملا ثبلا ليمع هجاوت يتلا ةيسيئرلا تايدحتلا نم يدؤي نأ نكمي .WLAN ةكبش لوح لقنلا دنع هب ةصاخلا ددعتملا ثبلا ةعومجم ةيوضع ىلع عاطقنا ىلإ لوصولا ةطقن ىلإ لوصولا ةطقن نم لقتني يذلا يكلساللا لاصتالا عطق ارود (IGMP) تنرتنإلا تاعومجم ةرادإ لوكوتورب بعلي .ام ليمعل ددعتملا ثبلا قيبطت يف مم ارود عامل مي عافي المهم.

ليمعلل ددعتملا ثبلا لمع ةسلجل ثدجي ام مەفل IGMP لوكوتوربل يساسأ مەف مەملا نم نأل ةطاسبب تاسلجل ىلع ظافحلا متي ،2 ةقبطلا نم لوجت ةلاح يف .ةكبشلا بوجي امدنع ثبلا ةعومجم ىلإ لعفلاب يمتنت ،حيحص لكشب اەنيوكت مت اذا ،ةيجراخلا لوصولا ةطقن مستت .ةكبشلا ىلع قفلتخم طبر ةطقنب رورملا ةكرح تاونق ءاشنا متي الو ،ددعتملا لىئاسر رثأت نكميو ،ةقيرطلا ەذەب اليلق رثكا ديقعتلاب 3 ققبطلا نم لاوجتلا تائيب يذلا يوفنلا لاصتالا تاونق ءاشنا عضو ىلع ءانب ،يكلسال ليمع نم قلسرملا القنتلا ءانثا يوفنلا لاصتالا تاونق ءاشنا عضو يلع ءانب ، يكلسال ليمع نم قلسرملا القنتلا الوفنلا المتالا المي مالا المي يذلا يوفنلا لومتال الصتال يوفر يا عضو يلع ءانب ،يكلسال ليمع نم قلسرملا المي مع نم الوجتلا تائي يول اليمول الله يوفنلا الومتال المي يوفر يوفر يا عن بالو ،دوعتمل القنتلا اليم مالا المي المي الورما الي يوفر يا يوفر المي مالا بيم يوفر المالا القنتلا اليمون الورما اليوفر يوفر يوفر العضول المي اليمو من الوري اليوفر الور اليمول اليمول اليمون اليوفر يوفر الور اليمول اليمول اليمون الورما اليوفر اليوفر اليوفر اليوفر اليوفر اليوفر الور اليمول اليمول اليوفر اليوفر الور الور اليوفر اليوفر اليوفر اليوفر الور اليون اليوفر اليوفر اليوفر اليوفر اليوفر اليوفر اليوفر اليوفر اليوفر اليوفر اليوفر اليوفر اليوفر اليوفر اليوفر اليوفر اليوفر اليوفر اليول اليوم اليوفر اليوفر اليوفن اليوفر اليوفر اليوفر اليوفن اليوفر اليوفر اليوفر اليوفر اليوفر اليوفر اليوس

متيسف ،ةفلتخم ةيعرف ةكبش يف مكحت ةدحو ىلإ لاوجتلاب موقي عامتسالا ليمع ناك اذإ ةيفصت نم قرقحتاا بنجتل ليمعلا ءاسرا مكحت ةدحو ىلإ ددعتملا ثبلا مزحل تاونق ءاشنإ ةينبلا لوحم ىلإ ددعتملا ثبلا مزح هيجوت ةداعإب ىسرملا موقي مث .(RPF) يسكعلا راسملا .ةيساسألا

### ددعتملا ثبلا عضو مادختسال تاداشرإ

- بجيو ،ةددحم ضارغأل IP نيوانع تاقاطن ضعب ةيكلساللا Cisco ةكبش لح مدختسي - 224.0.0.25 ىلإ 224.0.0.0 :ددعتم ثب ةعومجم نيوكت دنع تاقاطنلا هذه ركذت كيلع تاذ نيوانعلاا - 238.255.255 ىلإ 224.0.1.0 وزوجحملا طابترالل ةيلحملا نيوانعلا ةدودحم قاطن نيوانع - 239.255.x.y/16 ىلإ 239.0.0.0 نميملاعلا قاطنلا
- ىلإ راودلا فشتكملا عضو وأ sniffer عضو وأ ةبقارملا عضو يف لوصولا طاقن مُضَنت ال ددعتملا ثبلا ةعومجم ناونع CAPWAP.
- مكحتلا تادحو ىلع اەنيوكت مت يتلا ددعتملا ثبلل CAPWAP ةعومجم نوكت نا بجي ةفلتخملا مكحتا تادحول ةفلتخم.

تانايبلا تالدعم دحأ دنع ددعتملا ثبلا مزح لاسراب CAPWAP ىلإ لوصولا طاقن موقت اەنيوكت مت يتلا ةيمازلإلا.

ةيلخلاا ةفاح دنع ءالمعلاا نإف ،MAC ةقبط يف اهلاسرا داعي ال ددعتملا ثبلاا تاراطا نأل تاراطا لاسرا بجيف ،افده قوثوملا لابقتسالا ناك اذا حاجنب اهمالتسا يف لشفي نأ نكمي اذا .ىلعألا ةيمازلإلاا تانايبلا تالدعم ليطعت لللخ نم ،ضفخنم تانايب لدعمب ددعتملا ثبلا نم نوكي دقف ،عفترملا تانايبلا لدعم تاذ ددعتملا ثبلا تاراطا معد ىلا قجاح كانه ناك قفد مادختسا وأ ،ةضفخنملا تانايبلا تالدعم عيمج ليطعتو قيلخلا مجح صيلقت ديفملا طئاسولا

تاءارجإلا ەذە ذاختإ كنكمي ،كتابلطتم بسح:

ةجاح كانه نكت مل اذاٍو ةيقوثوم ربكأب ددعتملا ثبلا تانايب لاسراٍ ىلاٍ ةجاحب تنك اذإ •

نوكيو ،دحاو يساسأ لدعم نيوكتب مقف ،ددعتملا ثبلل ريبك ضيرع يددرت قاطن ىلإ ةيكلساللا ايالخلا فاوح ىلإ لوصولل ةيفاك ةجردب اضفخنم.

- جارخٍا لدعم قيقحتل نيعم تانايب لدعمب ددعتملا ثبلا تانايب لاسرا يلا قجاحب تنك اذا لدعم نييعت اضيأ كنكمي .يساسأ لدعم يلعأك لدعملاا اذه نيوكت كنكميف ،نيعم ثبلا يددعتملا ريغ ءالمعلا ةيطغتل لقأ يساسأ.
- . طئاسولا قفدت نيوكت •
- لاصتا لثم ةيعرفلا تاكبشلا نيب لقنتلا ثادحاً ربع ددعتملا ثبلا عضو لمعي ال ةثلاثا ةقبطلا بكارم ربع لمعي ەنكلو .يقفنلا فيضلا.
- ىلإ ةلسرملا ددعتملا ثبلا مزح طاقسإب مكحتلا ةدحو موقت ،CAPWAP ل ةبسنلاب عيطتسي تنأ ،كلذل .يلاوتلا ىلع ،5247 و 5246 تانايبلا ذفانمو UDP يف مكحتلا يصوي cisco .كتكبش ىلع قيبطت multicast لا عم مقر ءانيم اذه لمعتسي ال نأ تربتعا نأ امب <u>قلواط لوكوتورب WLC اذه</u> يف جردم ءانيم UDP يأ تطساوب لمعتسي ءانيم udp نوكي
- cisco لا كتكبش ىلع قى مات تعاون سال نأ يصوي multicast الكشي ناونع multicast لا كتكبش ىلع قى مات L CAPWAP multicast مكت زامجل ال
- . ناونع multicast لا تالكش رطضي تنأ ،cisco 2504 WLC ىلع لمعي نأ multicast ل
- ةيكلساللاا ةيلحملاا ةكبشلاا يف مكحتلا تادحو ىلع موعدم ريغ ددعتملا ثبلاا عضو (WLC) قلسلسلان م Cisco Flex 7500 Series.
- كالطتسإ دناسي ال Cisco Flex 7510 WLCs. يلع MLD و IGMP عالطتسإ دناسي ال
- داند ما معد ناك اذإ ددعتمل ايداح أل اثبل انيكمت بجي ElexConnect APs لوصول الما متريغ عيطتسي تنأ.يزكرمل ليوحتل اعالمع عم FlexConnect APs لوصول ان الما ين أين عي وه كلذل ،ق أعم multicast لماش ن إطقف بول س الماش على الماس على الماس ول س الماس الماس بول س الماس عن المام عم MLD عن من الماس ول س الماس بول س الماس عن المام وم عن المام وم عن المام وم عن المام وم عن المام وم عن المام وم عن المام وم الماس بول س الماس عن المام عن المام وم الماس على الماس الماس على الماس الماس الماس بول س الماس عن المام ول مال الماس الماس بول س الماس عن المام عن المام عن المام وم من المام وم عن المام وم عن المام وم الماس الماس عن المام وم عن المام وم عن المام وم عن المام وم عن المام وم من المام وم المام وم المال ماس المام المام المام الماس المام المام ال المام المام المام المام المام المام المام المام المام المام المام المام المام المام المام المام المام المام المام المام المام المام المام المام المام المام المام المام المام المام المام المام المام المام المام المام المام المام المام
- .ددعتملا AP ثب عضو Cisco Mobility Express مكحتلا ةدحو معدت ال
- مكحت زاهج ىلع بولسأ multicast-unicast وأ unicast-ثب تنأ لمعتسي ال نأ يصوي cisco ىقالتي APs تم رثكأ كانه ثيح setup.
- ثبلا معد فلتخي ،FlexConnect عضوو يلحملا (AP) لوصُولا ةطقن عضو مدختست أمنيب ةفلتخملا ةيساسألا ةمظنألا نع مكحتلا ةدحول ددعتملا.

يە ددعتملا ثبلا ەيجوت ةداعإ ىلع رثۇت يتلا تاملعملا:

- مكحتلا ةدحول يساسألا ماظنلا.
- مكحتلا ةدجو يف ةماعلا لوصولا ةطقنل ددعتملا ثبلا عضو نيوكت.
- ،يلحملا يزكرملا ليوحتلا لوصولا ةطقن عضو ، FlexConnect
- ، مكحتلا ةدحو نم/ىلا ةمزحلا لابقتسإ/لاسراب موقي ال ،يلحملا ليوحتلل ةبسنلاب طاقن مضنت **:قظحالم** .مكحتلا ةدحو ىلع ەنيوكت مت ددعتم ثب عضو يأ مەي ال كلذل تاكبش اەيدل تناك اذا طقف CAPWAP ل ددعتملا ثبلا ةعومجم ىلإ FlexConnect لوصولا تاكبش تاذ ةنرملا لوصولا طاقن مضنت ال .ايزكرم ةلوحم (WLAN) ةيكلسال ةيلحم WLAN ددعتملا ثبلا ةعومجم ىلإ طقف ايلحم ةلوحملا
- مكحتلا ةدحو نم ةقباسلا تانيوكتلا ضعب ليزنت نكمي ال ،8.2.100.0 رادصإلا نم اءدب اذه يف اهميدقت مت يتلا IP ناونعو ددعتملا ثبلا ةحص نم ققحتلا تايلمع ببسب

ددعتملا ثبلاو ددعتملا ثبلا عضول يساسألا ماظنلا معد لودجلا اذه درسي .رادصإلا ماعلا ددعتملا ثبلاو ددعتملا ثبلا عضول يساسألا ماظنلا معد .1 لودجلا .ماعلا

### (ةكبشلا دادع]) Network Setup

يطيطختلا مسرلا يف دادعإلاو ةزهجألا عيمج ضرع متي:

نكمي ،كلذل .ةكبشلا يف ددعتملا ثبلا نيكمتو يساسألا IP لاصتال ةزهجألا نيوكت مزلي بناجلا ىلإ يكلسلا بناجلا نم اهلابقتساو ددعتملا ثبلا رورم ةكرح لاسرا نيمدختسملل سكعلاو يكلساللاا.

:نوبز يكلسال و WLC، AP، لا ل ناونع اذه ةقيثو اذه لمعتسي

WLC Management Interface IP address: 10.63.84.48/23 LAP IP address: 172.16.16.0/23 Wireless Client C1 IP address: 192.168.47.17/24 Wired Client W1 IP address: 192.168.48.11/24 CAPWAP multicast IP address : 239.2.2.2 Stream multicast address : 239.100.100.100

### نيوكتلا

يلي ام ذيفنت مزلي ،دادعإلا اذهل ةزهجألا نيوكتل:

- <u>ددعتملا ثبلل ةيكلساللا ةكبشلا نيوكت</u> •
- <u>ددعتملا شبلل ةيكلسلا ةكبشلا نيوكت</u> •

### ددعتملا ثبلل ةيكلساللا ةكبشلا نيوكت

ةيل حملا ةكبشلا يف مكحتلا رصنع نيوكت بجي ،WLCs كلع ددعتملا ثبلا نيوكت لبق يف مكحتلا رصنع كلإ لوصولا طاقن ليجستو يساسألا ليغشتلل (WLC) ةيكلساللا قكبشلا يف مكحتلا رصنع نأ دنتسملا اذه ضرتفي .(WLC) ةيكلساللا قيل حملا قكبشلا عضولا يف لوصولا طاقن نأو ةيساسألا ةيل معلل هنيوكت مت (WLC) ةيكلساللا قيل حملا اذإ .(WLC) قيكلساللا قيل حملا قكبشلا يف مكحتلا رصنع كل الهلي جست مت لنوا اذإ .(WLC) الما تي لاميلا الما الما المالية المالية المالية المالية المالية الإ .(WLC) المالية المالية المالية المالية المالية المالية المالية المالية المالية المالية الإ .(WLC) قيكل المالية المالية المالية المالية المالية المالية المالية المالية المالية المالية المالية المالية الإ .(WLC) المالية المالية المالة المالية المالي المالية المالية المالية المالية المالية المالية المالية المالية المالية المالية المالية المالية المالية المالية المالية المالية المالية المالية المالية المالية المالية المالية المالية المالية المالية المالية المالية المالية المالية ال

اذه ل WLC و upper}lap}لا تالكش in order to ةمهم اذه تمتأ ،WLC لا ىلإ upper}lap}لا تالجس نإ ام دادعٍإ

- <u>ءالمعلل WLAN ةكبش نيوكت</u> .1
- 2. <u>جام مرل امرختسمل المرح الم المرح الم من المرحي الم المرحي الم المرحي (GUI) ميموسرل المرح المرحي</u>

#### ءالمعلل WLAN ةكبش نيوكت

اهب لاصتالا نييكلساللا ءالمعلل نكمي WLAN ةكبش ءاشنإ يف ىلوألا ةوطخلا لثمتت

WLC: تقرلخ WLAN اذه تمتأ الميل المالتساو العام التساو المالتساو المالتساو المالتساو المالتساو المالتساو المالت

- ا ءاشنال مكحتلا ةدحوب ةصاخلا (GUI) ةيموسرلا مدختسملا ةمجاو نم wLans ققطقط .1 قكبش WLAN.
- 2. ديدج WLAN تلكش New in order to ديدج WLAN ققطقط. فرعمو WLAN MulticastUsers ةكبش ةيمست متت ،لااثملI اذه يف

| ان<br>ci                                              | ı.ı ı.<br>sco                      | MONITOR                                         | <u>W</u> LANs           | <u>C</u> ONTROLLE   | R W <u>I</u> RELESS | <u>S</u> ECURITY        | M <u>A</u> |
|-------------------------------------------------------|------------------------------------|-------------------------------------------------|-------------------------|---------------------|---------------------|-------------------------|------------|
| WLANs                                                 |                                    | WLANs                                           |                         |                     |                     |                         |            |
| WLANs                                                 | ed                                 | Current Fil                                     | ter: No                 | ne [C               | hange Filter] [Cl   | ear Filter]             |            |
| , navanc                                              |                                    |                                                 | ID Type                 | Profile Nam         | WLAN SSID           | Admin Status            | Sec        |
| . <u> </u>                                            |                                    |                                                 | -                       |                     | Saye Configural     | ion Bing Logout Refresh |            |
| CISCO                                                 | MONITOR WLANS CONTROL              | LER W <u>I</u> RELESS <u>S</u> ECURIT           | Y M <u>A</u> NAGEMENT C | OMMANDS HELP FEEDBA | ск                  | Apply                   |            |
| <ul> <li>WLANS<br/>WLANS</li> <li>Advanced</li> </ul> | Type<br>Profile Name<br>SSID<br>ID | WLAN<br>MulticastUsers<br>MulticastUsers<br>1 ~ |                         |                     |                     |                         |            |

- 3. مقطقط Apply.
- 4. في WLAN > Edit Window، ةيكل سالل ا قيل حمل ا قى الملعمل ا تامل عمل ا ديد حتب مق (WLAN).
- Interface Name نم ةبسانملا ةەجاولا رتخأ ،(WLAN) ةيكلساللا ةيلحملا ةكبشلل .5 WLAN ةكبشل (WLAN. 192.168.47.0/24 ةەجاو لاثملا اذە ططخي.لقحلا
- كنكمي ،لاثملا اذه يف.ميمصتلا تابلطتم ىلع دمتعت يتلاو ،ىرخألا تاملعملا رتخأ .6 ةكبش حتف) L2 نامأ نودب WLAN ةكبش مادختسإ WLAN).

|                            | MONITOR <u>W</u> LANS <u>C</u> O                                                                           | INTROLLER WIRELESS SECURITY MANAGEMENT COMMANDS HELP EEEDBACK                                           |                                                          |
|----------------------------|----------------------------------------------------------------------------------------------------|----------------------------------------------------------------------------------------------------|----------------------------------------------------------|
| WLANs                      | WLANs > Edit 'Multic                                                                                       | castUsers'                                                                                              |                                                          |
| WLANS                      | General Security                                                                                           | QoS Policy-Mapping Advanced                                                                             |                                                          |
| Advanced                   |                                                                                                    |                                                                                                    |                                                          |
|                            | Profile Name                                                                                               | MulticastUsers                                                                                          |                                                          |
|                            | Type                                                                                                    | WLAN                                                                                                    |                                                          |
|                            | Statue                                                                                                    |                                                                                                    |                                                          |
|                            | Status                                                                                                    | C Enabled                                                                                               |                                                          |
|                            | Security Policies                                                                                          | [WPA2][Auth(802.1X)]<br>(Modifications done under security tab will appear after applying the changes.) |                                                          |
|                            | Radio Policy                                                                                               | All                                                                                                    |                                                          |
|                            | Interface/Interface                                                                                        | multicastusers V                                                                                        |                                                          |
|                            | Multicast Vlan Feature                                                                                     | Enabled                                                                                                 |                                                          |
|                            | Broadcast SSID                                                                                             | ✓ Enabled                                                                                               |                                                          |
|                            | NAS-ID                                                                                                    | none                                                                                                    |                                                          |
|                            | Foot Notes<br>1 Web Policy cannot be us                                                                    | sed in combination with IPsec                                                                           |                                                          |
|                            |                                                                                                    |                                                                                                    | Save Configuration Disc Linguit 6                        |
| CISCO MONITOR MLA          | NS CONTROLLER WIRELESS SECURIT                                                                             | ty humoement communds help eeedback                                                                     | Sage Configuration Bing Logout (                         |
| CISCO MONITOR MLANS > Edit | ws controller wireless securit                                                                             | ty municement communos help eeedmax                                                                     | Saye Configuration   Ping   Logaut   p<br>A<br>< Back Ap |
| VLANS WLANS Edit           | NS <u>C</u> ONTROLLER WIRELESS <u>S</u> ECURIT<br>"MulticastUsers"<br>ecurity <u>QoS Policy-Happing Ad</u> | TY MANAGEMENT COMMANDS HELP EEEDIMACK                                                                   | Saye Configuration Bing Logout P<br>Catalog Apple        |

Apply. ةقطقط .7

:CLI لا نملامعتسإلا عم WLC ىلع WLANs تلكش in order to رمأ اذه تردصأ

- فرعم لخدأ ،WLAN-id ل ةبسنلاب .ديدج WLAN تقلخ in order to رمأ config wian create رادصإ .1 ايمقرو افرح 31 ىلإ لصي ام SSID لخدأ ،WLAN مسال ةبسنلاب .16 ىلإ 1 نم.
- 2. ارمأ config wlan enable أرمأ in order to ادصإ WLAN تنكم config wlan create 1 MulticastUsers config wlan create 1 MulticastUsers config wlan enable 1

#### (GUI) ةيموسرلا مدختسملا ةهجاو ربع ددعتملا ثبلا عضو نيوكت

ةيكلساللاا ةيلحملا ةكبشلا يف مكحتلا رصنع نيوكت يف ةيلاتلا ةوطخلا لثمت (WLC) تةيلاتلا تاوطخلا لمكأ .ددعتملا ثبلل

- 1. ددعتملا ثبلا ةحفص حتف ىلإ كلذ يدؤي .Controller > Multicast ىلإ لقتنا.
- ةيلحملا ةكبشلا يف مكحتلا رصنع نيوكتل رايتخإ ةناخ Enable Global Multicast Mode رتخاً .2 .ةيضارتفالا ةميقلا ليطعت مت .ددعتملا ثبلا مزح هيجوت ةداعإل (WLC) ةيكلساللا
- 3. لوكوتورب ىلع لفطتلا نيكمت ديرت تنك اذا ريغ رايتخالا ةناخ كرتأ ،IGMP لوكوتورب ىلع لفطتلا ليطعت ديرت تنك اذإ .رايتخالا ةلطعم ةيضارتفالاا ةميقلا. .ةددحم:

| <br>cisco            |                                            | WIRELESS       | SECURITY       | MANAGEMENT        | COMMANDS | HELP | EEEDBACK | Saxe Configuration   Bing   Logout   Befre<br>n Hon |
|----------------------|--------------------------------------------|----------------|----------------|-------------------|----------|------|----------|-----------------------------------------------------|
| Controller           | Multicast                                  |                |                |                   |          |      |          | Apply                                               |
| General              |                                            |                |                |                   |          |      |          |                                                     |
| Icons                | Enable Global Multicast Mode               |                |                |                   |          |      |          |                                                     |
| Inventory            | Enable IGMP Snooping                       |                |                |                   |          |      |          |                                                     |
| Interfaces           | IGMP Timeout (30-7200 seconds)             | 60             |                |                   |          |      |          |                                                     |
| Interface Groups     | IGMP Query Interval (15-2400 second        | s) 20          |                |                   |          |      |          |                                                     |
| Multicast            | Enable MLD Snooping                        |                |                |                   |          |      |          |                                                     |
| Network Routes       | MLD Timeout (30-7200 seconds)              | 60             |                |                   |          |      |          |                                                     |
| Fabric Configuration | MLD Query Interval (15-2400 seconds)       | 20             |                |                   |          |      |          |                                                     |
| Redundancy           |                                            |                |                |                   |          |      |          |                                                     |
| Internal DHCP Server |                                            |                |                |                   |          |      |          |                                                     |
| Mobility Management  | Foot Notes                                 |                |                |                   |          |      |          |                                                     |
| Ports                | Changing Global Multicast configuration pr | arameters remo | wes configured | Multicest VLAN fr | om WLAN. |      |          |                                                     |
| ► NTP                |                                            |                |                |                   |          |      |          |                                                     |
|                      |                                            |                |                |                   |          |      |          |                                                     |

4. رتخأ ،ةلدسنملا ةمئاقلا نم AP Multicast Mode ل Controller > General. ل Multicast آ، تلدسنملا مئاقل انم Multicast يل لقتنا لا تلكشو

| ahaha                                                  |                              |                         |                                   |  |
|--------------------------------------------------------|------------------------------|-------------------------|-----------------------------------|--|
| CISCO                                                  | MONITOR WLANS CONTROLLE      | r wireless security man | AGEMENT COMMANDS HELP EEEDBACK    |  |
| Controller                                             | General                      | _                       |                                   |  |
| General                                                | Name                         | WLC3504-48              |                                   |  |
| Inventory                                              | 802.3x Flow Control Mode     | Disabled v              | (L&G Mode is currently disabled). |  |
| Interfaces                                             | Broadcast Forwarding         | Disabled V              | (Lord mode is contendy assessed). |  |
| Interface Groups<br>Multicast                          | AP Multicast Mode            | Multicast V 239.2.2.2   | Multicast Group Address           |  |
| Network Routes                                         | AP fallback                  | Enabled V               |                                   |  |
| <ul> <li>Redundancy</li> </ul>                         | CAPWAP Preferred Mode        | ipv4 v                  |                                   |  |
| Internal DHCP Server                                   | Link Local Bridging          | Disabled V              |                                   |  |
| <ul> <li>Mobility Management</li> <li>Ports</li> </ul> | Default Mobility Domain Name | AMM-WIRELESS            |                                   |  |
| h NTP                                                  | RF Group Name                | AMM-WIRELESS            |                                   |  |

5. مقطقط Apply.

(رماوألا رطس ةەجاو) CLI ربع ددعتملا ثبلا عضو نيوكت

:CLI لا اللخ نم multicast تنكم in order to رمأ اذه تردصأ

- 1. رادصإب مق ،رماوألا رطس نم config network multicast global enable erasecat4000\_flash:.
- 2. دادصإب مق ،رماوألا رطس نم .config network multicast mode multicast <multicast-group-ip-address :يه رماوألا ،ةقيثو اذه يف لاثملل.:erasecat4000\_flash

config network multicast global enable config network multicast mode multicast 239.2.2.2 لكشب ددعتملا ثبلا عضو ليطعت متي) ددعتملا ثبلا نيكمتب لوؤسملا موقي نأ دعب ددعتملا ثبلا قيمزراوخ لمعت ،CAPWAP ددعتملا ثبلا قعومجم نيوكتب موقيو (يضارتفا ذي اتل قرطلا يدحاب قديدجل

ةيكلسلا LAN ةكبش ىلع ددعتملا ثبلا ةعومجم ردصم نوكي امدنع:

ةعومجم نيوكت متو دحاو ددعتم ثب نيكمت مت اذه يدؤي .مكحتلا ةدحول CAPWAP ل ددعتملا ثبلا ةعومجم ىل مامضنالل IGMP بلط لوصولا ،ددعتملا ثبلا نيكمت مت يتلا تاهجوملا يف ددعتملا ثبلا قلاحل يداعلا دادعالا ليغشت ىل IP ناونع وه ددعتملا ثبلا قعومجمل ردصمل IP ناونع .لوصولا طاقنو مكحتلا قدحو نيب .مكحتلا قدحو قرادا قهجاول

ىلع ليمعلاب ةصاخلا VLAN تاكبش نم يأ نم ددعتم ثب قمزح مكحت زامجلا ملتسي امدنع ةرادإلا قمجاو ربع ددعتملا ثبلل CAPWAP قعومجم ىلإ قمزحلا لسري منإف ،ىلوألا قوطخلا مجوم ددعتملا ثبلا قمزحل قمدخلا قدوج تب تادحو زيمرت مت .قمدخلا قدوجل ىوتسم ىندأ يف CAPWAP ،ورييغت مدختسملل نكمي الو ىوتسم ىندأ يف اتباث ازيمرت CAPWAP

نم لوصو ةطقن لكل CAPWAP ددعتملا ثبلا ةمزح ددعتملا ثبلا معدت يتلا ةكبشلا رفوت مت يتلا ةكبشلا مدختست .CAPWAP ددعتملا ثبلا ةعومجم ىلا تمضنا يتلا لوصولا طاقن لوط ىلع ةمزحلا راركتل تاهجوملا يف ةيداعلا ددعتملا ثبلا تايلآ ددعتملا ثبلا نيكمت يفعي اذه .لوصولا طاقن عيمج ىلإ ددعتملا ثبلا ةمزح لصت ثيحب ،ةجاحلا بسح ،قيرطلا ددعتملا ثبلا مزح راركت نم مكحتلا ةدحو.

يكلسال ليمع ددعتملا ثبلا ةعومجم ردصم نوكي امدنع:

مكحتلا ةدحو ىلإ لوصولا ةطقن نم unicast (CAPWAP-encapsuler) ددعتملا ثبلا قمزح نوكت. قيسايقلا يكلساللا ليمعلا رورم قكرجل لثامم.

ىلا قدحاو قخسن لاسرا متى .ددعتملا ثبلا قمزح نم نيتخسن ءارچاب مكحتلا قدحو موقت نكمي اذه .ميلا تلصو يذلا WLAN قكبشب صاخلا SSID فرعمب قنرتقملا VLAN قكبش مجوملاو ددعتملا ثبلا قفدت لابقتسا نم قيكلسلا قيلحملا قكبشلا ىلع نيقلتملا CAPWAP يه قمزحلا نم قيناثلا قخسنلا .قديدجلا ددعتملا ثبلا قعومجم لوح ديزملا قفرعمل عالمعلل نكمي يتح ددعتملا ثبلل CAPWAP قعومجم يل املاسرا متيو encapsuler يالمعلل نكمي يتح ددعتملا ثبال عبلا مي الماليا ال

#### ددعتملا ثبلل ةيكلسلا ةكبشلا نيوكت

يساسألا ەيجوتلل L3 Core لوحملا نيوكت كمزلي ،دادعإلا اذەل ةيكلسلا ةكبشلا نيوكتل ثبلا ددعتم ەيجوتلا نيكمتو.

-PIM دنتسملا اذه مدختسي .ةيكلسلا ةكبشلا يف ددعتم ثب لوكوتورب يأ مادختسإ نكمي لوصحلل Cisco IOS IP ل ددعتملا ثبلا نيوكت ليلد ىلإ عجرا .ددعتملا ثبلا لوكوتوربك DM ثبلل اهمادختسإ نكمي يتلا ةفلتخملا تالوكوتوربلا لوح ةيليصفت تامولعم ىلع .ةيكلس ةكبش يف ددعتملا

#### يساسألا لوحملا نيوكت

ip multicast-routing !--- Enables IP Multicasting on the network. interface Vlan16 description AP Management VLAN ip address 172.16.16.1 255.255.254.0 ip helper-address 10.63.84.5 ip pim dense-mode !--- Enables PIM-Dense Mode Multicast Protocol on the interface. interface Vlan47 description Wireless Client ip address 192.168.47.1 255.255.255.0 ip helper-address 10.63.84.5 ip pim dense-mode !--- Enables PIM-Dense Mode Multicast Protocol on the interface. ! interface Vlan48 description Wired Client ip address 192.168.48.1 255.255.255.0 ip helper-address 10.63.84.5 ip pim dense-mode !--- Enables PIM-Dense Mode Multicast Protocol on the interface. interface Vlan84 description Wireless Management VLAN ip address 10.63.84.1 255.255.254.0 ip pim dense-mode ! end

ىلع لفطتلا نيكمتل ارظن يناثلا ىوتسملا ىلإ لوصولا لوحم ىلع نيوكت ىلإ ةجاح ال

Cisco. تالوحم ىلع يضارتفا لكشب IGMP لوكوتورب

# اهحالصإو ءاطخألا فاشكتساو ةحصلا نم ققحتلا

حيحص لكشب نيوكتلا لمع ديكأتل مسقلا اذه مدختسا.

in order to با يكشتلا تقىقد با تن أجاتحي اليكشتلات تى ا تقىقد multicast نا تصحفو W1 ردصم نم رورم ةكرح multicast يكل سالو يكل س لا يل لصيو ةيكل سلا ةكبشلا لللخ نم قىفدتي رورم قكرح c1) وضع قعومجم

.كتكبش يف حيحص لكشب ددعتملا IP ثب نيوكت مت اذإ ام رابتخال ةمەملا ەذە ءارجإب مق

رماوألا مادختساب IGMP ءاضعأو يساسألا لوحملا ىلع ددعتملا ثبلا ەيجوت نم ققحت show ip mroute و show ip igmp membership . انه قباسلا لاثملا نم تاجرخملا ضرع متي

CORE1-R1#show ip mroute
IP Multicast Routing Table
Flags: D - Dense, S - Sparse, B - Bidir Group, s - SSM Group, C - Connected,
L - Local, P - Pruned, R - RP-bit set, F - Register flag,
T - SPT-bit set, J - Join SPT, M - MSDP created entry,
X - Proxy Join Timer Running, A - Candidate for MSDP Advertisement,
U - URD, I - Received Source Specific Host Report, Z - Multicast Tunnel
Y - Joined MDT-data group, y - Sending to MDT-data group
Outgoing interface flags: H - Hardware switched, A - Assert winner
Timers: Uptime/Expires
Interface state: Interface, Next-Hop or VCD, State/Mode
(\*, 239.255.255.250), 21:19:09/00:02:55, RP 0.0.0.0, flags: DC

Incoming interface: Null, RPF nbr 0.0.0.0 Outgoing interface list: Vlan48, Forward/Dense, 00:04:48/00:00:00 Vlan84, Forward/Sparse-Dense, 21:19:09/00:00:00

(\*, 239.100.100.100), 00:01:58/stopped, RP 0.0.0.0, flags: DC Incoming interface: Null, RPF nbr 0.0.0.0 Outgoing interface list: Vlan47, Forward/Dense, 00:01:29/00:00:00 (192.168.48.11, 239.100.100.100), 00:01:58/00:02:58, flags: T Incoming interface: Vlan48, RPF nbr 0.0.0.0, RPF-MFD Outgoing interface list: Vlan47, Forward/Dense, 00:01:29/00:00:00, H

(\*, 224.0.1.40), 1d21h/00:02:54, RP 0.0.0.0, flags: DCL Incoming interface: Null, RPF nbr 0.0.0.0 Outgoing interface list: Vlan84, Forward/Sparse-Dense, 1d01h/00:00:00

(\*, 239.2.2.2), 01:21:13/stopped, RP 0.0.0.0, flags: DC Incoming interface: Null, RPF nbr 0.0.0.0 Outgoing interface list: Vlan16, Forward/Dense, 00:33:10/00:00:00

(10.63.84.48, 239.2.2.2), 00:33:46/00:02:51, flags: T Incoming interface: Vlan84, RPF nbr 0.0.0.0, RPF-MFD Outgoing interface list: Vlan16, Forward/Dense, 00:33:10/00:00:00, H CORE1-R1**#show ip igmp membership** Flags: A - aggregate, T - tracked L - Local, S - static, V - virtual, R - Reported through v3 I - v3lite, U - Urd, M - SSM (S,G) channel 1,2,3 - The version of IGMP, the group is in

hannel/Group-Flags:
/ - Filtering entry (Exclude mode (S,G), Include mode (G))
Reporter:
<mac-or-ip-address> - last reporter if group is not explicitly tracked
<n>/<m> - <n> reporter in include mode, <m> reporter in exclude

Channel/Group Reporter Uptime Exp. Flags Interface \*,239.2.2.2 172.16.16.17 00:33:25 02:48 2A Vl16 !--- AP membership to CAPWAP multicast address. \*,224.0.1.40 10.63.84.1 1d01h 02:38 2LA Vl84 \*,239.100.100.100 192.168.47.10 00:01:45 02:56 2A Vl47 !--- Wireless Client Cl to Stream multicast address . \*,239.255.255.250 192.168.48.11 00:05:03 02:58 2A Vl48 \*,239.255.255.250 10.63.85.163 21:19:25 02:40 2A Vl84

رمألا مادختسإ اضيأ كنكمي show ip mroute count رمألا مادختسإ اضيأ كنكمي جيحص:

CORE1-R1#show ip mroute count IP Multicast Statistics 10 routes using 5448 bytes of memory 6 groups, 0.66 average sources per group Forwarding Counts: Pkt Count/Pkts per second/Avg Pkt Size/Kilobits per second Other counts: Total/RPF failed/Other drops(OIF-null, rate-limit etc) Group: 239.255.255.250, Source count: 0, Packets forwarded: 0, Packets received: 0 Group: 239.100.100.100, Source count: 1, Packets forwarded: 1351, Packets received: 1491 Source: 192.168.48.11/32, Forwarding: 1351/14/1338/151, Other: 1491/0/140 Group: 224.0.1.40, Source count: 0, Packets forwarded: 0, Packets received: 0 Group: 239.2.2.2, Source count: 1, Packets forwarded: 3714, Packets received: 3726 Source: 10.63.84.48/32, Forwarding: 3714/28/551/163, Other: 3726/0/12

اهاقلتيو W1 ردصملا نم قفدتي ددعتملا ثبلا رورم ةكرح نأ ىرت نأ كنكمي ،تاجرخملا هذه نم ةعومجملا ءاضعأ.

### ةلص تاذ تامولعم

- <u>8.5 تاسسۇملل لقنتلا قىناكما مىمصت لىلد</u>
- <u>ةيكلساللا ةيلحملا ةكبشلا مُكحت تادحو يلع VLAN تاكبش نيوكت يلع لائم •</u>
- <u>ةكبشلا مكحت ةدجوو Lightweight عضولا يف لوصولا ةطقنل يساسألا نيوكتلا لا</u>مم <u>قيكلساللا (LAN) ميلحملا</u>
- <u>ةيمسرلار ريراقتلا :ددعتملا P ثب</u> •
- <u>Cisco Systems تادنتسملاو ينقتلا معدلا</u>

ةمجرتاا مذه لوح

تمجرت Cisco تايان تايانق تال نم قعومجم مادختساب دنتسمل اذه Cisco تمجرت ملاعل العامي عيمج يف نيم دختسمل لمعد يوتحم ميدقت لقيرشبل و امك ققيقد نوكت نل قيل قمجرت لضفاً نأ قظعالم يجرُي .قصاخل امهتغلب Cisco ياخت .فرتحم مجرتم اممدقي يتل القيفارت عال قمجرت اعم ل احل اوه يل إ أم اد عوجرل اب يصوُتو تامجرت الاذة ققد نع اهتي لوئسم Systems الما يا إ أم الا عنه يل الان الانتيام الال الانتيال الانت الما